## Step-by-step instructions for accessing AME and Med Safety modules in I-Learn

## Search to locate the CBLs:

The **Search** field enables direct access to your search topic from the Welcome Page.

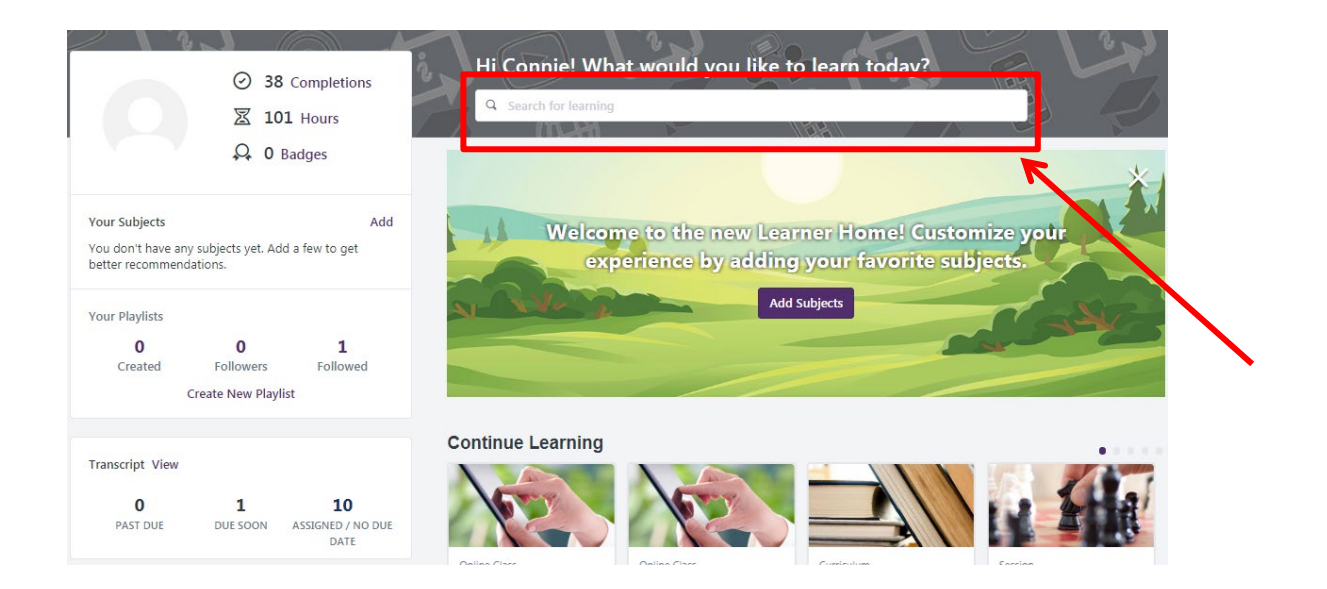

1. Enter a keyword (examples: z code, 2019, AME, or Med safety, etc.) for the CBL in the Search field, this will search the entire system for the keyword/s entered. Search results will appear as you type.

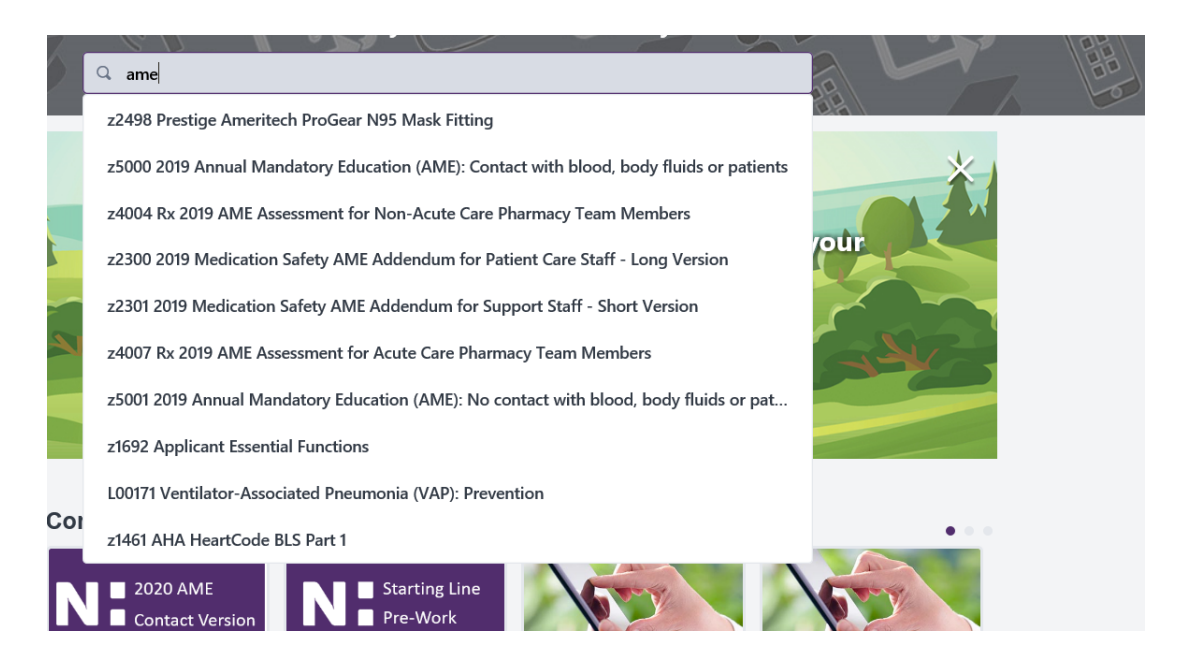

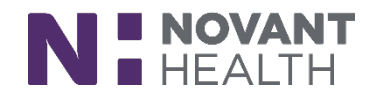

2. After locating the training event, Click to open the CBL. (If you have already launched the CBL and need to complete it at a later time, click **Open Curriculum Player**.)

| Training Details                                                                                                    |
|----------------------------------------------------------------------------------------------------|
| Training Details                                                                                                    |
| z5000 2019 Annual Mandatory Education (AME): Contact with blood, body fluids or patients<br>Curriculum • Novant Health Training Online • \$0.00   Request                                                                                                    |
| This online class reviews all regulatory information and is required to be completed annually by all team members (excluding new hires in this calendar year and practitioners) that come in contact with blood, body substances, or patients. There is a test that must be passed with a score of 80% or higher. This education does not award contact hours so there is no certificate to print. |

3. Click Launch.

| 0%                                                      | z5000 2019 Annual Mandatory Education<br>(AME): Contact with blood, body fluids or<br>patients                                                                                                    | Options <b>*</b>                                        |
|---------------------------------------------------------|----------------------------------------------------------------------------------------------------|---------------------------------------------------------|
| CURRICULUM PROGRESS<br>You can monitor<br>your progress | This online class reviews all regulatory information and is required to be completed annually by all (excluding new hires in this calendar year and practitioners) that come in contact with blood, body patients. There is a test that must be passed with a score of 80% or higher. This education does not so there is no certificate to print. | team members<br>substances, or<br>: award contact hours |
| through the<br>curriculum                               | with blood, body fluids or patients (rev 090319)<br>Status: Registered Due: No Due Date<br>Version 4.0 (revised 09/03/19)                                                                                                    | Launch 🔻                                                |
|                                                         | z5000 2019 Annual Mandatory Education (AME): Contact<br>with blood, body fluids or patients<br>Status: Pending Prior Training Due: No Due Date                                                                                                    |                                                         |

5. Once the test is completed, the CBL will appear on the Completed Transcript.

Incomplete CBLs will be viewed on the Active transcript. Completed CBLs will appear under the Completed section of your transcript.

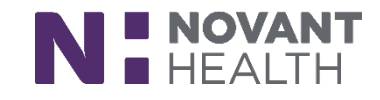